家庭でのインターネット接続の手引き(マニュアル)

目次 はじめに I インターネット接続の方法 2 アンケート(フォーム)の開き方 3 アンケートの内容 おわりに

# はじめに

②設定のボタンを押す。

家庭のインターネットに接続し、インターネット上のアンケートに答える方法を示しますので、 ご確認の上、実施をお願いします。保護者の皆様が、児童生徒と一緒にアンケートにお答えくだ さい。接続可能かの検証ですので、インターネットに接続できない場合は、実施頂かなくて問題ありません。 I インターネットの接続方法

家庭のインターネットに接続してアンケートに回答してください。ここでは、Wi-Fi 環境(無線 LAN) での接続方法を示します。なお、USB ハブ等を使って接続して頂いても結構です。

- ・無線LAN (Wi-Fi) の接続について
   ①パソコンを開いて時計のボタンを押す。
   ①時計の表示をクリック

1 設定のボタン(②)をクリック

| 【家庭のインターネットへの     |
|-------------------|
| 接続方法】             |
| 家庭のインターネットに接続     |
| する方法は、設定ボタン(1200) |
| を押す方法と接続のボタン      |
| (●)を押す方法があります。    |
| ここでは、設定ボタンからの     |
| 方法を紹介します。         |

# ③ネットワークを選択し、接続を追加する。

| 取業                                | 9 BIRDERS                                         |  |
|-----------------------------------|---------------------------------------------------|--|
| * ***7-2                          |                                                   |  |
| 1 Hattoth                         | このパーンにはまがあたうれない場合は、Onume ブラウザのはまたあるになくたうい × をクリック |  |
| BR8607/(C3)                       |                                                   |  |
| 1 3-9-                            | #9+0-0                                            |  |
| I THE                             | 10 MM                                             |  |
| P 113.97+X                        |                                                   |  |
| Q. MRISSS                         | (接给专动)()<br>()                                    |  |
| B- Google Play 2 + 2 <sup>i</sup> | WATERS                                            |  |
| O Line (r(−310))                  | 00410TM /12TF 8 25.                               |  |
| 340g -                            | [2][▶]をクリック                                       |  |
| Channe 00 C OLIT                  | Bluescoth                                         |  |

# ④家庭のネットワークを選択する。

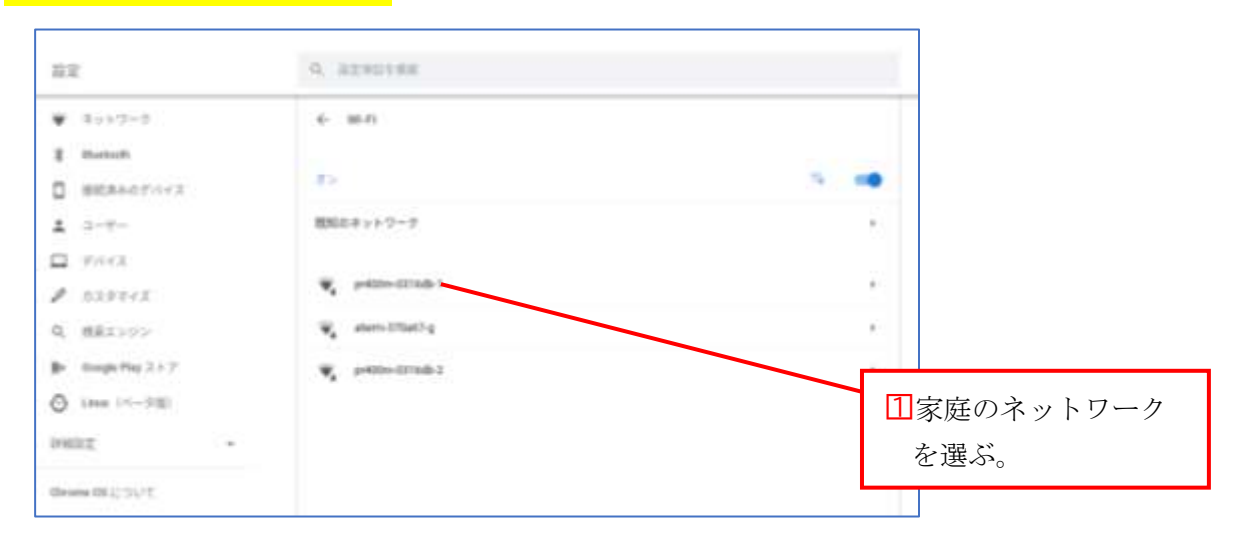

# ⑤パスワード「暗号化キー」を入力する。

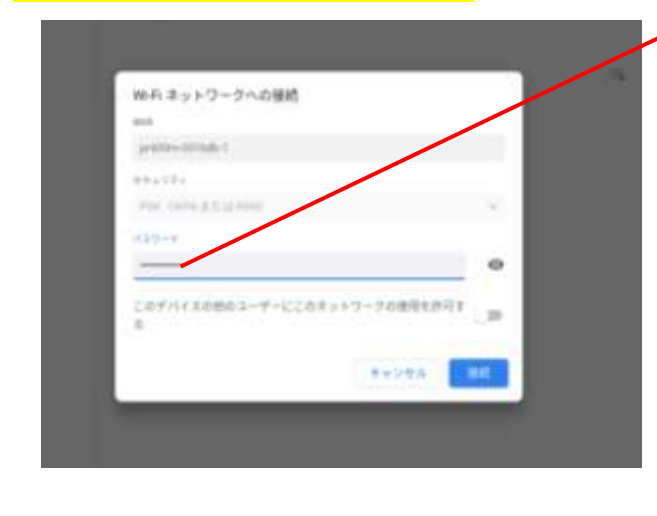

# 11ここに「パスワード」を入力する。

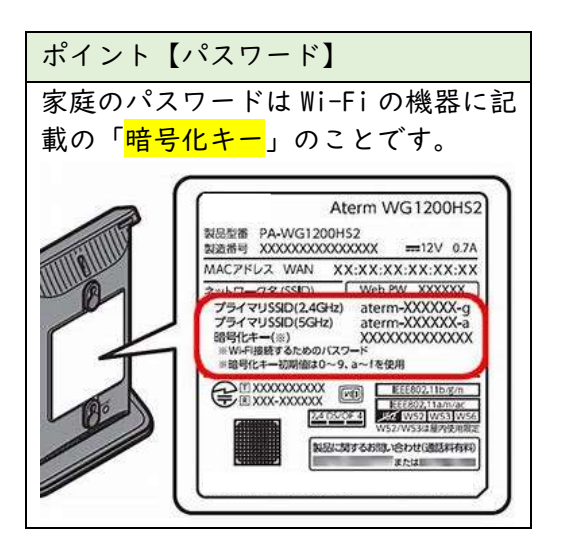

# 2 アンケートの開き方

・QR コードの読み込み

大田原市教育委員会が作成したアンケートへ回答をお願いします。アンケートは、下記の QR コードを貸与パソコンで読み込むことで実施できます。なお、家庭のインターネットに接続でき なかった場合は、6月28日(月)の登校後に学校で、最後のページにある QR コードを利用し 児童生徒がアンケートに答えてください。

# ①パソコンを折りたたんでタブレットモードにして、カメラのアイコンを押す。 ①「カメラ」をクリック ①「カメラ」をクリック パイント【タブレットモード】 パソコンを反対側に折りたた むことでタブレットモードとして使うことができます。タ ブレットモードではアイコン が画面に表示されます。

②QR コードを読み込む。

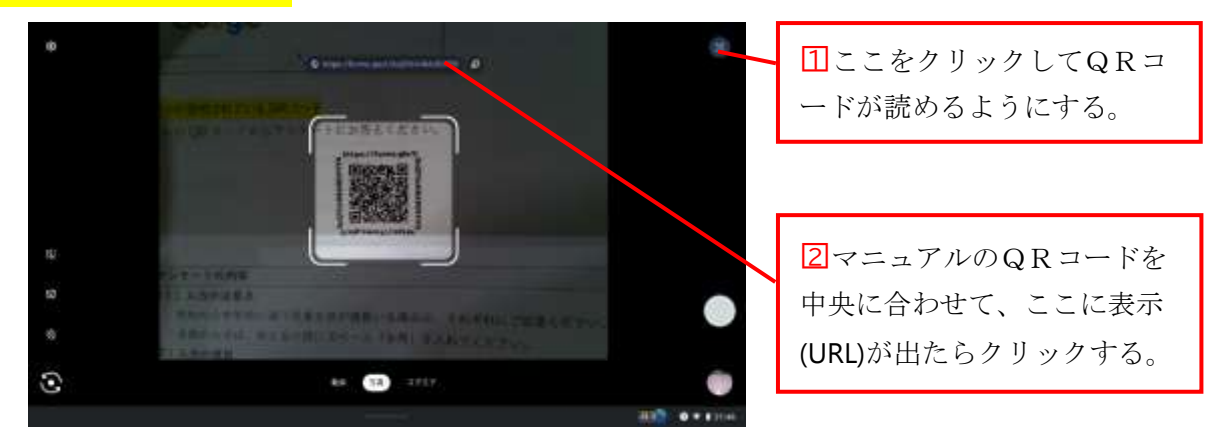

# ↑アンケートが投稿されている QR コード

※こちらの QR コードをカメラで読み込みアンケートにお答えください。

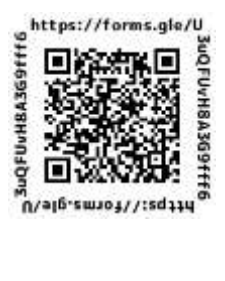

# 3 アンケートの内容

- (1)入力の注意点
  - 市内の小中学校に通う児童生徒が複数いる場合は、それぞれにご回答ください。
  - ・名前の入力は、姓と名の間にスペース(全角)を入れてください。
- (2)入力の項目

| ①児童生徒の名前                                                       | 児輩生徒の名前を入力してください。。<br>大田県 駅間         |
|----------------------------------------------------------------|--------------------------------------|
| ②保護者名                                                          | 保護者名を入力してください。 *<br>大田県 らー           |
| ③学校名                                                           | 学校を選んでください。*<br>用作 •                 |
| <ul><li>④学年</li></ul>                                          | 学年を選んでください。<br>-<br>-<br>-           |
| ⑤出席番号 ※分からない場合、選択肢がない場合「その他」を選んでください。                          | 出席番号を選んでください。*<br>単同 -               |
| ⑥兄と姉の有無<br>(「はい。」と答えると兄や姉の情報<br>を入力する画面に移ります)<br>回答後、「次へ」をクリック | 大田原市内の小中学校に兄や婦が通っていますか。* ○ はい、 ○ いいえ |

⑥で「はい。」を選択した場合のみ「兄または姉の質問」に移ります。

| ・兄や姉の名前<br>(市内の小中学校に通っている兄または<br>姉が <b>複数いる場合、最高学年の児童生徒</b><br><u>について記入</u> してください。) | 兄または姉の私前を入力してください。 (猿数の場合は、市内の小中学校に通う<br>動高学年の名前)<br>(国モ入力 |
|---------------------------------------------------------------------------------------|------------------------------------------------------------|
| ・兄や姉の学校                                                                               | 児童たは姉の通っている学校を選択してください。<br>世界 *                            |
| ・兄や姉の学年                                                                               | Rまたは始め学年を選んでください。<br>回照 ・<br>来6 赤へ                         |

| ・兄や姉の出席番号                  | 豆または協力が反要目を達んでください。                                       |
|----------------------------|-----------------------------------------------------------|
| ※分からない場合はその他を選             |                                                           |
| んでください。                    | #R •                                                      |
| 回答後、「次へ」をクリック              | R6 3A                                                     |
|                            |                                                           |
|                            |                                                           |
| ⑦接続方法の確認                   | どのような方法で確認していますか。                                         |
|                            | O IDBLAN (WEFERIN)                                        |
|                            | ○ €K+hh-9-                                                |
|                            | ○ スマ市場によるテザリング                                            |
|                            | () nat                                                    |
|                            | ⊖ tom                                                     |
| ⑧接続の状況の確認                  | 家庭でオンライン学習をする場合について当てはまる項目にチェックをお願いし<br>ます。 °             |
|                            | ○ オンライン学習が可能である。                                          |
|                            | ○ 通信容易に制限がある。                                             |
|                            | ○ モバイルルーターのため、持ち出すことがあり使用できない時がある。                        |
|                            | ○ €0±                                                     |
| <b>⑨確認</b>                 | もう一度、入力に間違いがないか確認してください。*                                 |
| 入力内容に誤りがない場合は、             | ○ はい、構成できました。                                             |
| 「はい。確認できました。」をチ            |                                                           |
| ェックし、 <b>「送信」をクリック</b> して終 | 出版のコピーカ <sup>1</sup> hotel02@es.ontowere.city.jp に出版されます。 |
| 了です。                       | HA NO.                                                    |

## おわりに

下記に動画での解説、ヘルプデスクの設置、家庭で接続できなかった時の対応を示しました。 ご確認ください。

## ・マニュアルの動画での解説

下記の QR コードより、マニュアルが動画でご覧いただけます。必要に応じてご活用ください。 ※スマートフォン等でもご覧いただけます。

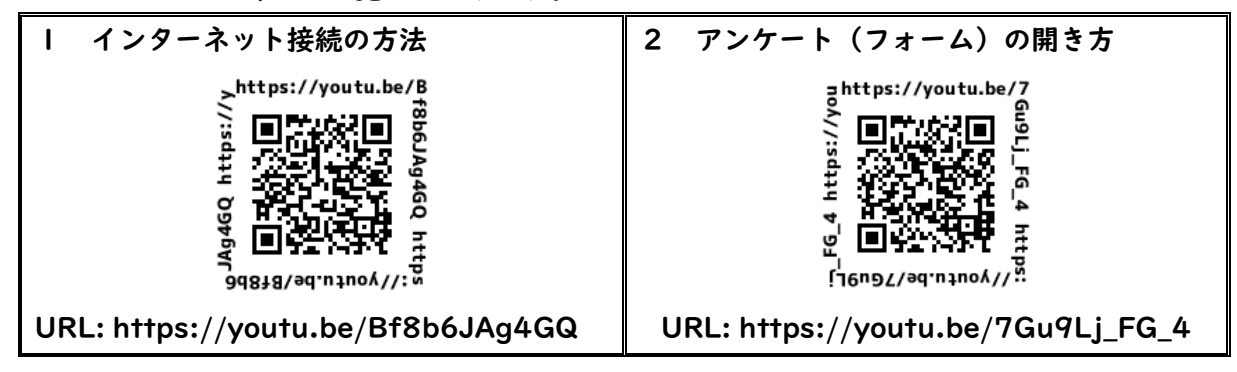

・ヘルプデスクの開設

ヘルプデスクを設置いたします。接続可能かの検証ですので、インターネットに接続できない場合は、

実施頂かなくて問題ありませんが、操作に関わる質問がありましたら下記へ連絡ください。

大田原市教育委員会 学校教育課

電話:23-3125

日時:令和3年6月26日(土) 午前10時~午後3時まで

## ・接続できなかった場合の対応

家庭でのインターネット接続ができなかった場合は、児童生徒が6月28日(月)に学校へ登 校後、下記の QR コードを読み込み、朝の活動の時間に入力をしますので、本マニュアルを児童 生徒に持たせてください。

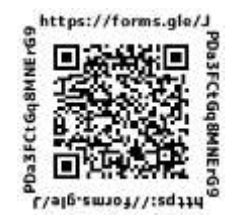